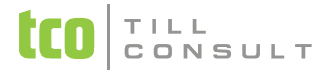

# CO JE NOVÉHO V SYSTÉMECH DUNA DENTA A DUNA PRIVAT 2017.2.42

#### Kartotéka, záložka Recepty

- Přidána nová pole PLATNOST receptu DO data, CÚ SUKL pro účely eReceptu
- Při tisku receptu nová volba NOTIFIKACE. Zadává se, pokud pacient požaduje notifikaci ze strany CúeR. Notifikace emailem je možná pouze tehdy, je-li na kartě pacienta vyplněna emailová adresa. Notifikace pomocí SMS není momentálně dostupná.

#### Číselníky, Léky hromadně vyráběné

- Přidána nová pole FORMA, CESTA PODÁNÍ, VELIKOST BALENÍ, SÍLA pro eRecepty. Kontrola SUKL je velmi přísná, nedoporučujeme údaje v číselníku měnit.
- Po upgrade programu je nutné provést aktualizaci číselníku, aby se nové položky naplnily!

#### Obsluha, Magistraliter

- Nová záložka pro eRecept na předepsání léčebného konopí a léčiv s omezením
- Doplněna položka Cesta podání, počet složek postupu zkrácen

## Obsluha, Číselník pojišťoven

Pro formulář receptu přidána nová volba Průvodka eReceptu

# KARTOTÉKA PACIENTŮ, záložka Choboropis

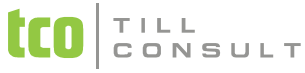

- Po stisku tlačítka BYE se kurzor nevrací na seznam pacientů, ale zůstává na záložce Chorobopis, aby mohl lékař vystavit doklady na placené výkony.
- Nově lze vyvolat slovníček frází i při editování oficiálních formulářů VZP z chorobopisu a zrychlit tím vyplňování jednotlivých formulářů
- \* Upravena možnost vkládání datumové položky přes horkou klávesu <F4> do textu chorobopisu

#### DÁVKY, přihrání registrovaných pojištěnců

Nová volba pro možnost přihrávání pojištěnců ze souborů ZP. Datové rozhraní souborů, ve kterém předává ZP soupis pojištěnců registrovaných u daného lékaře k určitému dni, odpovídá Metodice VZP, viz "Seznam registrovaných pojištěnců". Soubor je ve tvaru Fxxxmmrr.nnn (xxx je číslo ZP, nnn je pořadové číslo souboru). Kontrola probíhá na rodné číslo, existuje-li již v kartotéce, nebude znovu přihráno.

### PLATBY

- Bylo rozděleno na Evidenci placených ošetření a Evidenci skutečně provedených plateb, tzv. Registrační pokladna z důvodu přípravy programu na elektronickou evidenci tržeb (EET), kdy není možné vést částečně zaplacený doklad, dodatečné zápisy výkonů na již vytvořený platební doklad atp.
- Evidence placených ošetření umožní zápis výkonů na list ošetření. Řádky výkonů lze postupně doplňovat, dokud není doklad uzavřen.
- \* List ošetření lze platit najednou nebo postupně. Automaticky tak dojde k zápisu do RP.
- \* Ke sledování plateb slouží nová záložka Platby. Každý řádek na této záložce odpovídá jedné konkrétní platbě.
- Výkony (řádky) se do listu ošetření dostávají
  - přímým zápisem
  - přes tlačítko PLA v chorobopise

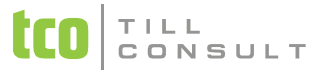

- přes ZVO v chorobopise
- přes Kříž chrupu \* platí jen pro DENTU
- přes tlačítko LAB nebo přímo v evidenci Laboratorní štítky\* platí jen pro DENTU
- Platby lze zapisovat i ručně, bez vyplnění listu ošetření a to v evidenci Registrační pokladna. Není ani nutné mít vyplněný vlastní číselník ordinace "Ceník placených výkonů".
- V rámci upgrade programu bude automaticky u všech zaplacených listů ošetření založen řádek plateb, do něhož bude zapsána již zaplacená částka a datum zaplacení, v textu je uvedeno "převod".
- počet provedení v platbách byl na žádost uživatelů rozšířen na dvě desetinná místa

# HROMADNÉ

Přečíslování platebních dokladů bylo zrušeno. Tato operace sloužila při upgrade v nižší verzi programu, kdy došlo k rozšíření čísla dokladu z 5 na 7 míst. Kromě toho pokladní doklad byl zároveň i listem ošetření. Nyní má list ošetření jiné číslování než pokladní doklad. Číslo pokladního dokladu je na 10 míst podle struktury EET.

## NASTAVENÍ, Nastavení základní konfigurace, Nastavení elektronické komunikace

- Vznikly dvě nové záložky pro elektronickou komunikaci
  - s Českou správou sociálního zabezpečení. Je určena pro nastavení e Neschopenek (údaje přesunuty z Nastavení osobní konfigurace lékaře)
  - se Státním ústavem pro kontrolu léčiv a slouží pro nastavení e Receptů
- Nová pole pro vyplnění čísla "Pracoviště" slouží pro e recepty a pro import certifikátu ZZ vydaného SUKLem

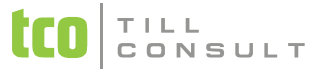

## NASTAVENÍ, Nastavení základní konfigurace, Hlavní nastavení programu

Číslování "Poslední platební doklad" bylo změněno na "Poslední list ošetření" a číslování skutečných platebních dokladů bylo přesunuto na novou záložku "Registrační pokladna".

# NASTAVENÍ, Nastavení základní konfigurace, Hlavní nastavení programu, Osobní konfigurace lékaře

Přidána možnost pro import certifikátu certifikační autority ze souboru s příponou P12 nebo PFX

gabriela.malotova@tco.cz